# عرض المقررات مرتبة حسب الفصول الدراسية في برنامج BLACKBOARD

ARRANGING COURSES BY TERM IN BLACKBOARD

Presented by: Dr Ammar TIGHEZZA

## 1 – Click on Courses

DR. AMMAR TIGHEZZA

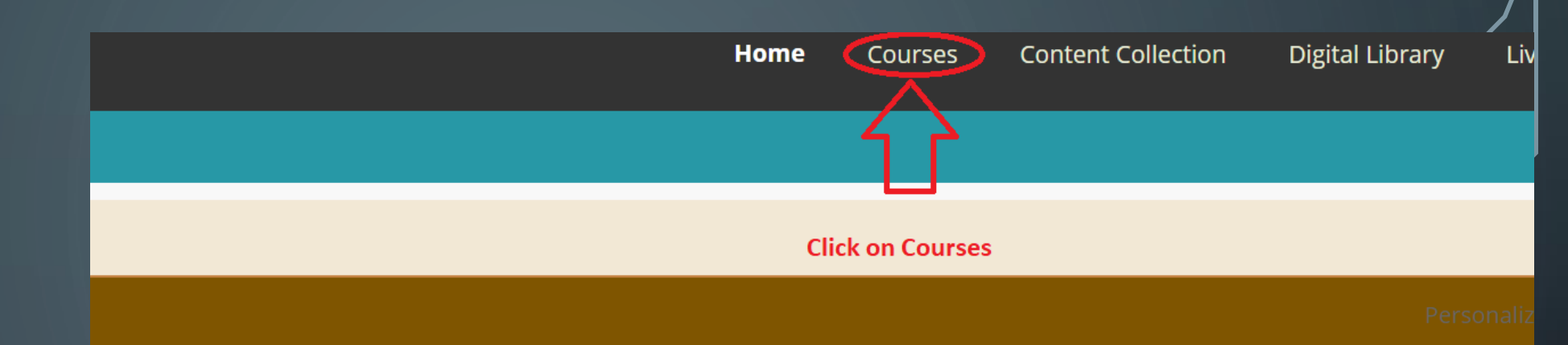

#### حلقات تبادل النقاة

You are not currently participating in any organizations.

#### My Announcements

No Institution Announcements have been posted in the last 7 days.

تطبيقات الحاسب الآلي في الكيم (Computer Applications in Chemistry) الفيديو المسجل اثناء محاضرة الاربعاء 19/03/2020 -الفيديو المسجل اثناء محاضرة الاربعاء 19/03/2020 -تمديد اجل واجب الاسبوع 7 -محاضرة اليوم في وقتها على نظام ادارة التعلم -

(1) General Chemistry) كيمياء عامة ( الجزء الثاني من محاضرة الثلاثاء 17/3/2020 الجزء الأول من محاضرة الثلاثاء 17/3/2020

#### Download Blackboard's Student App Today

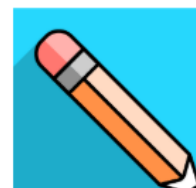

Access grades, course content, and more - rig the Bb Student app on your phone. Available today on iOS, Android, or Windows:

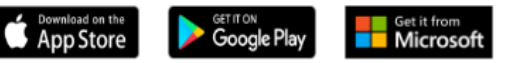

### **My Courses**

Courses where you are: Instructor

CHEM600\_57889\_11\_411: الرسالية (THESIS)

CHEM600\_56055\_11\_412: الرسالية (THESIS)

Computer) تطبيقات الحاسب الآلي في الكيمياء :CHEM\_310\_67425\_1\_412

## 2 – Click on Course Li Module Settings

Q

 $\square$ 

DR. AMMAR TIGHEZZA

|                                                                                                |          | Courses Content Co |        | llection      |
|------------------------------------------------------------------------------------------------|----------|--------------------|--------|---------------|
|                                                                                                | _        |                    |        | [             |
|                                                                                                |          |                    |        |               |
| Course List Click on Course List Settings                                                      |          | Course Ca          | atalog |               |
| Courses where you are: Instructor                                                              |          |                    |        | Browse Course |
| (THESIS) الرسالية: CHEM600_56055_11_412                                                        |          |                    |        |               |
| Computer) تطبيقات الحاسب الآلي في الكيمياء :CHEM_310_67425_1_412 Applications in Chemistry)    |          |                    |        |               |
| (General Chemistry (1)) کیمیاء عامة (1) CHEM101_62185_1_412:                                   |          |                    |        |               |
| ADVANCED CHEMICAL K) حركية متقدمة (ADVANCED CHEMICAL K                                         | INETIES) |                    |        |               |
| ADVANCED CHEMICAL K) حركية متقدمة (ADVANCED CHEMICAL K                                         | INETIES) |                    |        |               |
| CHEM600_57889_11_411: الرسطالية (THESIS)                                                       |          |                    |        |               |
| Computer) تطبيقات الحاسب الآلي في الكيمياء :CHEM_310_74350_1_411<br>Applications in Chemistry) |          |                    |        |               |

# 3 – Check the small box to Group Courses by Term

## Personalize: Course List

#### TERMS -

## Check the small box to Group by Term

You may optionally group your courses within their respective terms. Once this grouping is selected you may then further filter your displayed courses hidden term will not show up in the module page. A collapsed term will show up but in a collapsed state. You can expand or collapse terms either fron itself.

## 🗹 Group by Term

| ↑↓ | Select All/Unselect All | Term Name          | Term Duration                           | Show Term | Expand Term |
|----|-------------------------|--------------------|-----------------------------------------|-----------|-------------|
|    | <b>v</b>                | الفصل الثاني 41/42 | From January 18, 2020 to May 11, 2020   |           |             |
|    |                         | الفصل الأول 41/42  | From August 31, 2019 to January 2, 2020 |           |             |
|    |                         | الفصل الثاني 39/40 | From January 5, 2019 to May 2, 2019     | •         |             |

# 4 – Check other boxes to select Terms to be Shown and/or Expanded

TERMS

You may optionally group your courses within their respective terms. Once this grouping is selected you may then further filter your displayed courses by hiding or hidden term will not show up in the module page. A collapsed term will show up but in a collapsed state. You can expand or collapse terms either from this page or itself.

🛃 Group by Term Select All/Unselect All Term Name **Term Duration** Show Term **Expand Term** ↑⊥ 1 الفصل الثاني 41/42 From January 18, 2020 to May 11, 2020 1 1 الفصل الأول 41/42 From August 31, 2019 to January 2, 2020 1 الفصل الثاني 39/40 From January 5, 2019 to May 2, 2019 1 

DR. AMMAR TIGHEZZA

# User Language Pack

0

5 – Make any other changes in the setting then click on Submit

| ↑↓ | Select<br>All/Unselect<br>All | Course                                                                                         | Course<br>Name | Course<br>ID | Instructors | Announcements | Tasks |
|----|-------------------------------|------------------------------------------------------------------------------------------------|----------------|--------------|-------------|---------------|-------|
|    |                               | (THESIS) الرسسائــة :CHEM600_56055_11_412                                                      |                |              |             |               |       |
|    |                               | CHEM_310_67425_1_412: تطبيقات الحاسب الألي في الكيمياء<br>(Computer Applications in Chemistry) |                | •            |             |               |       |
|    |                               | CHEM101_62185_1_412: (1) کیمیاء عامة (General<br>Chemistry (1))                                |                | •            |             |               |       |
|    |                               | CHEM53071260_1_412: حركية متقدمة (ADVANCED<br>CHEMICAL KINETIES)                               |                | •            |             |               |       |
|    |                               | CHEM53073939_1_411: حركية متقدمة (ADVANCED<br>CHEMICAL KINETIES)                               |                | •            |             |               |       |
|    |                               | (THESIS) الرستانية: CHEM600_57889_11_411                                                       | •              |              |             |               |       |
|    |                               | CHEM_310_74350_1_411: تطبيقات الحاسب الألي في الكيمياء<br>(Computer Applications in Chemistry) | •              | •            |             |               |       |
|    |                               | CHEM53058660_1_392: حركية متقدمة (ADVANCED<br>CHEMICAL KINETIES)                               |                | •            |             |               |       |
|    |                               | CHEM101_68150_1_411: (1) کیمیاء عامة (General<br>Chemistry (1))                                |                | •            |             |               |       |
|    |                               | CHEM101 69151 1 411: (1) Add dws (General                                                      |                |              |             |               |       |

Click Submit to proceed.

Courses you are teaching:

DR. AMMAR TIGHEZZA

6